The following is a guide to creating a PDF copy of your BBO convention card (CC).

1) Open your BBO account

2) In the Account Tab go to convention cards

| BRO Bridge Base Online × +                     |        |                      | - a ×                                 |
|------------------------------------------------|--------|----------------------|---------------------------------------|
| ← → C  a bridgebase.com/v3/                    |        |                      | ॰ Q 🛧 🕝 🖬 뵭 🌍 🗄                       |
| Back Home Bridge Base Online Home              |        |                      | Log off Help BB\$ cricket75 5+        |
| Account                                        | Me     |                      |                                       |
| Profile Settings Convention cards Deal archive | ssag   | PLAY OR WATCH BRIDGE |                                       |
|                                                | jes    | Solitaire            |                                       |
| tock Cards                                     | Pe     | Competitive          |                                       |
| Title                                          | ople   | BBO Prime New        |                                       |
| ACBL SAYC                                      | F      | Cagual               |                                       |
| BBO Advanced (2/1=GF)                          | listor | Casual               |                                       |
| GIB 2/1                                        | S.     | Practice             |                                       |
| SAYC - Standard American Yellow Card           | Acc    | FEATURED AREAS       |                                       |
| Simple Modern Acol                             | oun    |                      |                                       |
| ersonal Cards                                  |        |                      |                                       |
| Title                                          |        | Robot World          |                                       |
| Partner                                        |        | Virtual Clubs        |                                       |
| Your Favorite Convention Card                  |        | Challenges           |                                       |
| Amy & Paul - Precision                         |        | Instant Tournaments  |                                       |
| Amy C/ Steve                                   |        |                      |                                       |
| Ben Bomber                                     |        |                      |                                       |
| gorgonb                                        |        |                      |                                       |
| Laurie Rowe                                    |        |                      |                                       |
| Amy/Jeff<br>AK loos                            | •      |                      |                                       |
| = O H 💽 📄 😭 🔒 🕘 🌄                              | ÷      | <b>X</b> 🗴 📲 🎯       | へ 🌰 📼 🬾 (小)) 👁 👬 942 PM<br>7/8/2020 🖵 |

3) Select the card that you wish to print

| Bab Bridge Base Online × +                             |      |                      |         |             |                    | -         | o ×     |
|--------------------------------------------------------|------|----------------------|---------|-------------|--------------------|-----------|---------|
| ← → C                                                  |      |                      |         | <b>0-</b> Q | ☆ ⓒ                | G J       | * 🔕 🗄   |
| Back Home Bridge Base Online Home                      |      |                      | Log off | Help        | BB\$               | cricket75 | 5 5+    |
| Account                                                | Me   |                      |         |             | R                  | 5541      | পা 1484 |
| Profile Settings Convention cards Deal archive         | ssag | PLAY OR WATCH BRIDGE |         |             |                    |           |         |
| Mittee                                                 | es   | Solitaire            |         |             |                    |           |         |
| What would you like to do with Amy a Paul - Precisions | Pe   | Competitive          |         |             |                    |           |         |
| View                                                   | ople | BBO Prime New        |         |             |                    |           |         |
| Edit                                                   | His  | Casual               |         |             |                    |           |         |
| Delete                                                 | tory | Practice             |         |             |                    |           |         |
| Use with partner                                       | Acc  | FEATURED AREAS       |         |             |                    |           |         |
|                                                        | ount | ACBL World           |         |             |                    |           |         |
| Cancel                                                 |      | Robot World          |         |             |                    |           |         |
| Partner                                                |      | Virtual Clubs        |         |             |                    |           |         |
| Your Favorite Convention Card                          |      | Challenges           |         |             |                    |           |         |
| Amy & Paul - Precision                                 |      | Instant Tournaments  |         |             |                    |           |         |
| Amy C/ Steve                                           |      |                      |         |             |                    |           |         |
| Ben Bomber                                             |      |                      |         |             |                    |           |         |
| gorgonb                                                |      |                      |         |             |                    |           |         |
| Laurie Rowe                                            |      |                      |         |             |                    |           |         |
| Amy/Jeff<br>AV loss                                    |      | -Lobby Message       |         |             |                    |           |         |
| = O H 💽 📄 🚖 🔒 🖪 a 🖳                                    | ÷    | 7 0 💶 🕥              |         | ~ ~         | • 🖿 <i>(i</i> ; 4) | ) 🛆 👬 🤐   | 42 PM   |

## 4) View the card you wish to use

## 5)After the card loads select print

| Bail Bridge Base Online × +                                                                                                    |                                                                                                 |       |              | - o ×             |
|----------------------------------------------------------------------------------------------------|-------------------------------------------------------------------------------------------------|-------|--------------|-------------------|
| ← → C                                                                                                    |                                                                                                 |       | <b>o-</b> Q  | 🖈 🞯 🖪 📕 🗯 🌍 E     |
| Back Home Bridge Base Online Home                                                                                                    |                                                                                                 |       | Log off Help | BB\$ cricket75 5+ |
| Account                                                                                                    | Me                                                                                              |       |              | R 5547 Pi 1482    |
| Profile Settings Convention cards Deal archive                                                                                                    | PLAY OR WATCH E                                                                                 | RIDGE |              |                   |
| Bark Print Smiller font Bigger font                                                                                                    | B Solitaire                                                                                     |       |              |                   |
| ES AN & Paul                                                                                                    | Competitive                                                                                     |       |              |                   |
| Sion Club Over One: Game Forcing @ Game Forcing Except When Suit Rebid VV Charles Comparing Control and Control and Control an | BBO Prime New                                                                                   |       |              |                   |
| CING OPENING: 1+ Z 2+ Natural 2 Bids Other                                                                                                    | Casual                                                                                          |       |              |                   |
| NOTRUMP OPENING BIDS           INT         3● To Play         2NT 22 to 23           to 13         3● To Play         Puppet Stayman □                                                                                                    | Practice                                                                                        |       |              |                   |
| Io         14         3 < GF, 5 + Hearts                                                                                                    | FEATURED AREAS<br>ACBL World<br>Robot World<br>Virtual Clubs<br>Challenges<br>Instant Tournamen | ts    |              |                   |
| XIMING         Way         Thi Formation         Thi Formation         Thi Formation           XIMING         XIMING         Thi Formation         Thi Formation         Thi Formation         Thi Formation           XIMING         XIMING         Thi Formation         Thi Formation         Thi Formation         Thi Formation         Thi Formation           Kokish         Short Sut Game         Other Double - Single Raise F         Thi Formation         Thi Formation         Thi Formation           III         O         H         O         Thi Formation         Thi Formation         Thi Formation                                                                                                    | →Lobby Message                                                                                  |       | ^ <b>•</b>   |                   |

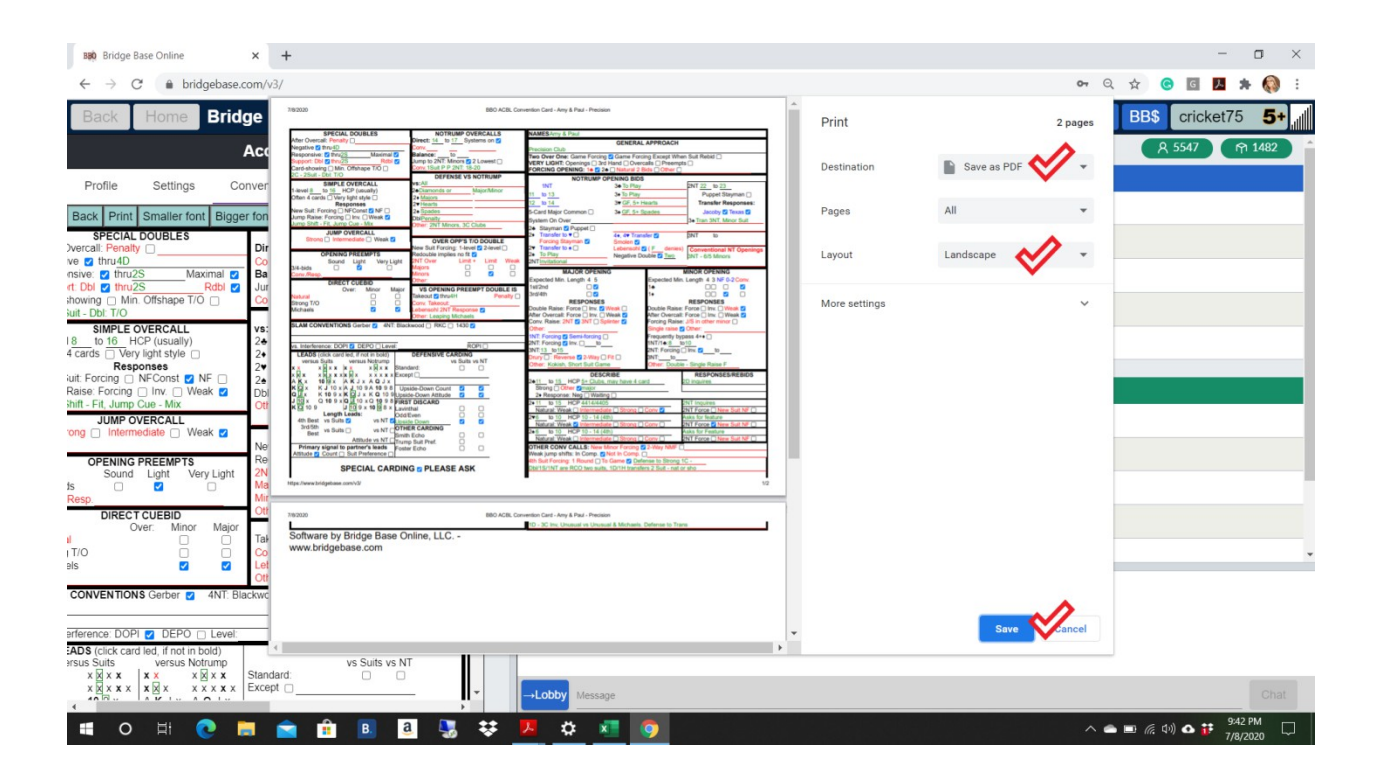

6)Change the destination to save as PDF

7)Save the card some place where you can find it again

| G Save As                                                                                                    | 6                                                                                                    |                                                                                                    | >                                                                                                    | ×                |               |             |             |          | - 0     | ×     |
|----------------------------------------------------------------------------------------------------|----------------------------------------------------------------------------------------------------|----------------------------------------------------------------------------------------------------|----------------------------------------------------------------------------------------------------|------------------|---------------|-------------|-------------|----------|---------|-------|
| $\leftarrow \rightarrow \lor \uparrow \blacksquare$ > This PC > Desktop >                                                                                                    |                                                                                                    | ✓ ひ Search Des                                                                                                    | sktop 🔎                                                                                                    | -                |               |             | <b>0-</b> Q | . ☆ 🕝 🖸  | 1 🖪 🛪 🍕 | ) :   |
| Organize - New folder                                                                                                    |                                                                                                    |                                                                                                    | i= • 🔞                                                                                                    | -                | 0-1-1         |             | Device      | BB\$ cri | cket75  | ال +5 |
| OneDrive Name                                                                                                    | Date modified                                                                                                    | Туре                                                                                                    | Size                                                                                                    | ^                | Print         |             | Saving      |          | DROTTO  |       |
| Tracey                                                                                                    | 7/7/2020 6:32 PM                                                                                                    | Adobe Acrobat D                                                                                                    | 160 KB                                                                                                    |                  | Destination   | Save as PDF | ÷ 1         | X 554    | MT 148  | 2     |
| 🗳 Network 🎽 🗟 Laurie                                                                                                    | 7/7/2020 12:44 PM<br>7/7/2020 12:44 PM                                                                                                    | Adobe Acrobat D                                                                                                    | 158 KB<br>159 KR                                                                                                    | ×                |               |             |             |          |         |       |
| File name: My Convention Card                                                                                                    |                                                                                                    |                                                                                                    |                                                                                                    | V In D           | Pages         | All         | ~           |          |         |       |
| Save as type: Adobe Acrobat Document                                                                                                    |                                                                                                    |                                                                                                    |                                                                                                    | ~                |               |             |             |          |         |       |
| ∧ Hide Folders                                                                                                    |                                                                                                    | Save                                                                                                    | Cancel                                                                                                    | Openings<br>Dom. | Layout        | Landscape   | Ψ.          |          |         |       |
| Sound D. Min. Offshape T/O     Col       4. Dai T/O     Sound D. Min. Offshape T/O       4. Dai T/O     Vestore       1. To T. Min. Offshape T/O     Vestore       1. To T. Min. Offshape T/O     Vestore       1. To T. Min. Offshape T/O     Vestore       1. To T. Min. Offshape T/O     Vestore       1. To T. Min. Offshape T/O     Vestore       1. To T. Min. Offshape T/O     Vestore       1. To T. Min. Offshape T/O     Vestore       1. To T. Min. Offshape T/O     Vestore       1. To T. Min. Offshape T/O     Vestore       1. To T. Min. Offshape T/O     Vestore       1. To T. Min. Offshape T/O     Vestore       1. To T. Min. Offshape T/O     Min. Min. Min. Min. Min. Min. Min. Min. | Control of the second second sec | A second second se | Constraint of the second second |                  | More settings |             |             |          |         |       |
| ference: DOPI 💋 DEPO 🗋 Level:                                                                                                    |                                                                                                    |                                                                                                    |                                                                                                    |                  |               | Save        | Cancel      |          |         |       |
| US Click Cald Hey, inclin Collar<br>US Suits versus Notrump<br>v X x x x X X X X X Standard:<br>x X x x x X X X X X X X Except                                                                                                    | s Suits vs NT                                                                                                    | →Lobby Message                                                                                                    |                                                                                                    |                  |               |             |             |          |         |       |

8)Email the coordinator and attach the saved pdf.

When you print to pdf make sure that you can see your entire card. If some of the card is cut off change the setting from portrait to landscape. If you are still having trouble seeing the entire card try changing the font size when you are creating the card.